Studio42Productions L.L.C.

231 norman avenue, ste 310

Brooklyn, NY 11222

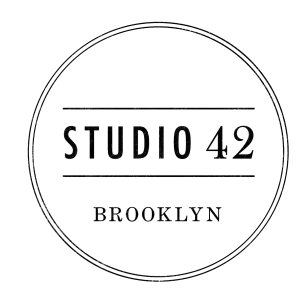

## Online Audio Class Instructions

#### + Overview

This PDF is going to teach you how to stream audio directly from your session (either in Pro Tools or Logic) and receive real-time feedback from your instructor.

Here you can book your online class and choose your instructor: <u>https://www.studio42brooklyn.com/online-classes</u>

### + The Audiomovers Plug-in

In order to stream your audio in high quality, you will need to sign up and download the Audiomovers plug- in from here <u>https://audiomovers.com/downloads/</u>.

Create and confirm your account via email then proceed to download the plug in.

Don't forget to confirm your email address or else the plugin will not work.

### How to install the plug in :

**STEP 1.** After downloading the installer, open your system preferences and click on Security & privacy

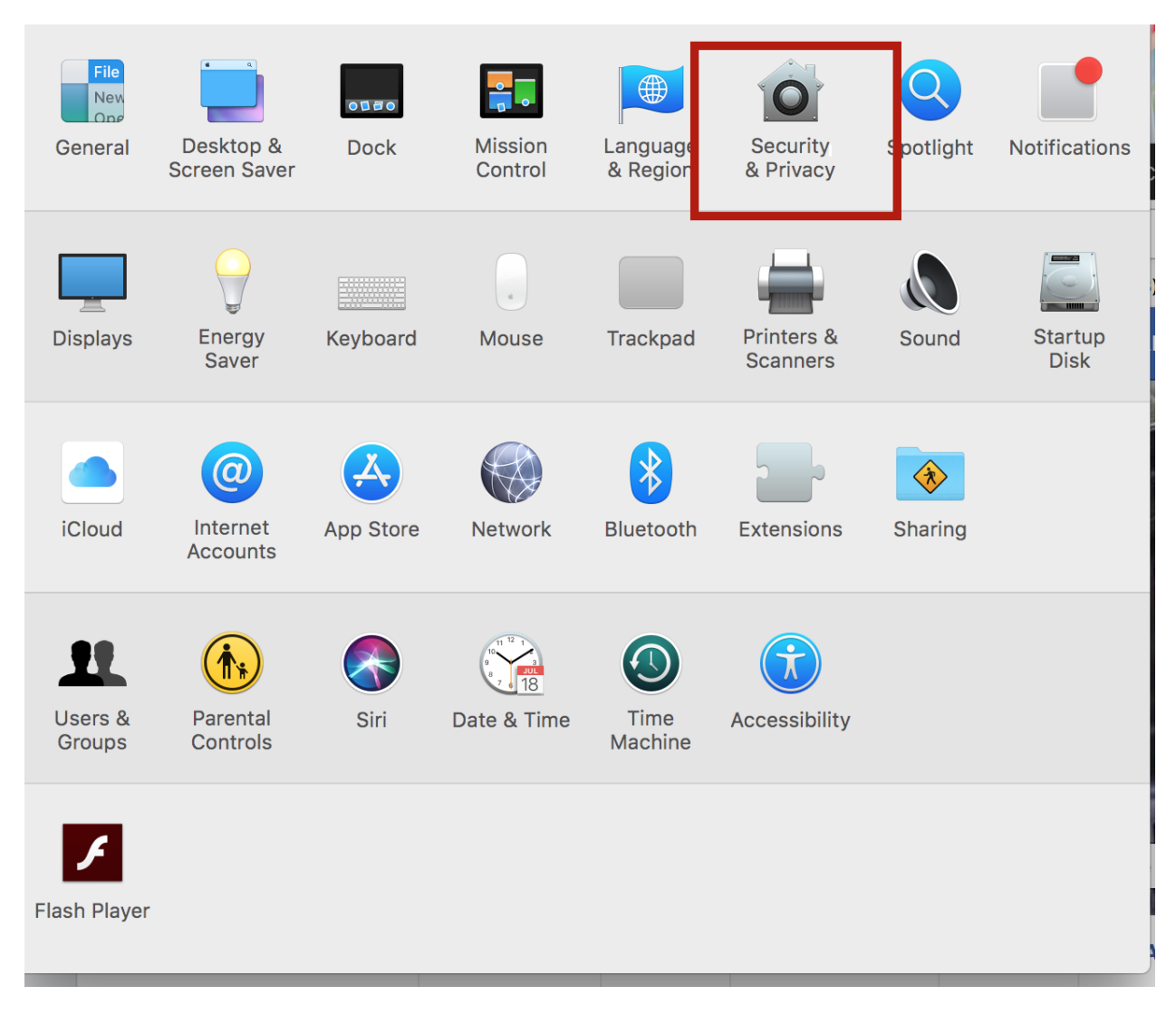

|                                                 | Security & Privac                                                                                       | Q Search                                               |                   |  |
|-------------------------------------------------|----------------------------------------------------------------------------------------------------|--------------------------------------------------------|-------------------|--|
|                                                 | General FileVault Firewa                                                                                | all Privacy                                            |                   |  |
| A login password ha                             | as been set for this user Ch<br>word 5 minutes ᅌ after<br>sage when the screen is locked<br>matic login | ange Password<br>sleep or screen sa<br>d Set Lock Mess | ver begins<br>age |  |
| Allow apps downloa<br>App Store<br>App Store ar | ded from:<br>nd identified developers                                                                   |                                                        |                   |  |
| Click the lock to make o                        | changes.                                                                                                |                                                        | Advanced ?        |  |

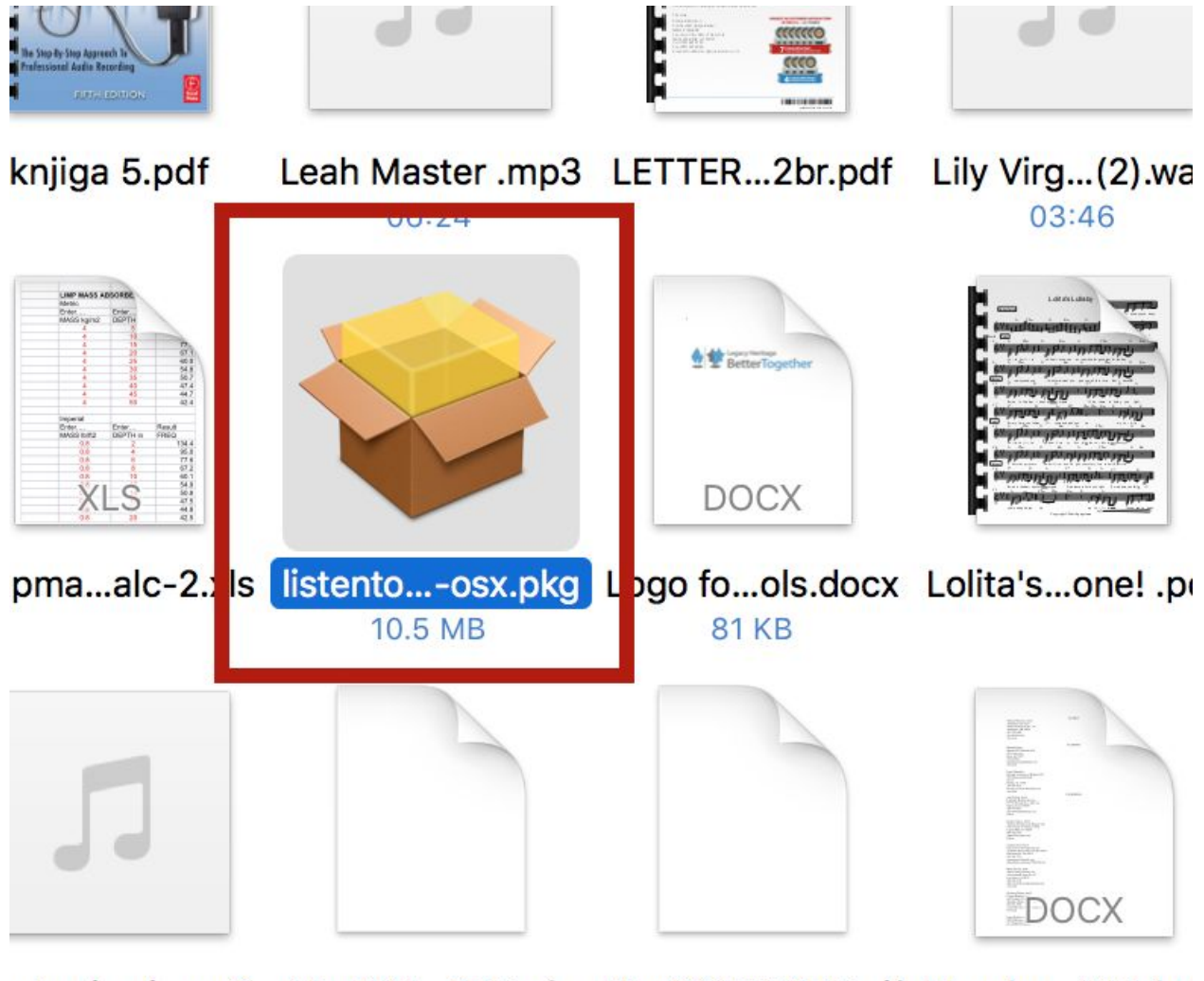

aster j...ci .mp3 May201...376.qfx May2017\_2376.qif Membe...017.doc 04:14 41 KB

**STEP 4.** Go back to Security and privacy and click on open anyway.

| $\bullet \bullet \circ$                                                                                                    |                                                                                   | Q Search                                                        |                                         |                   |  |  |  |  |
|----------------------------------------------------------------------------------------------------|-----------------------------------------------------------------------------------|-----------------------------------------------------------------|-----------------------------------------|-------------------|--|--|--|--|
|                                                                                                    | Ge<br>A login password has b                                                      | eneral FileVault Firev                                          | vall Privacy<br>hange Password          |                   |  |  |  |  |
|                                                                                                    | <ul> <li>Require passwo</li> <li>Show a messag</li> <li>Disable automa</li> </ul> | rd 5 minutes ᅌ after<br>e when the screen is locke<br>tic login | r sleep or screen sa<br>d Set Lock Mess | ver begins<br>age |  |  |  |  |
| Allow apps downloaded from:<br>App Store<br>App Store and identified developers<br>"listento-2er-osx.pkg" was blocked from opening because it is not<br>from an identified developer. |                                                                                   |                                                                 |                                         |                   |  |  |  |  |
| CI                                                                                                    | ick the lock to prevent fu                                                        | irther changes.                                                 |                                         | Advanced ?        |  |  |  |  |

# + Logic

STEP 1. Add the Audiomovers "Listento" plug-in to your m

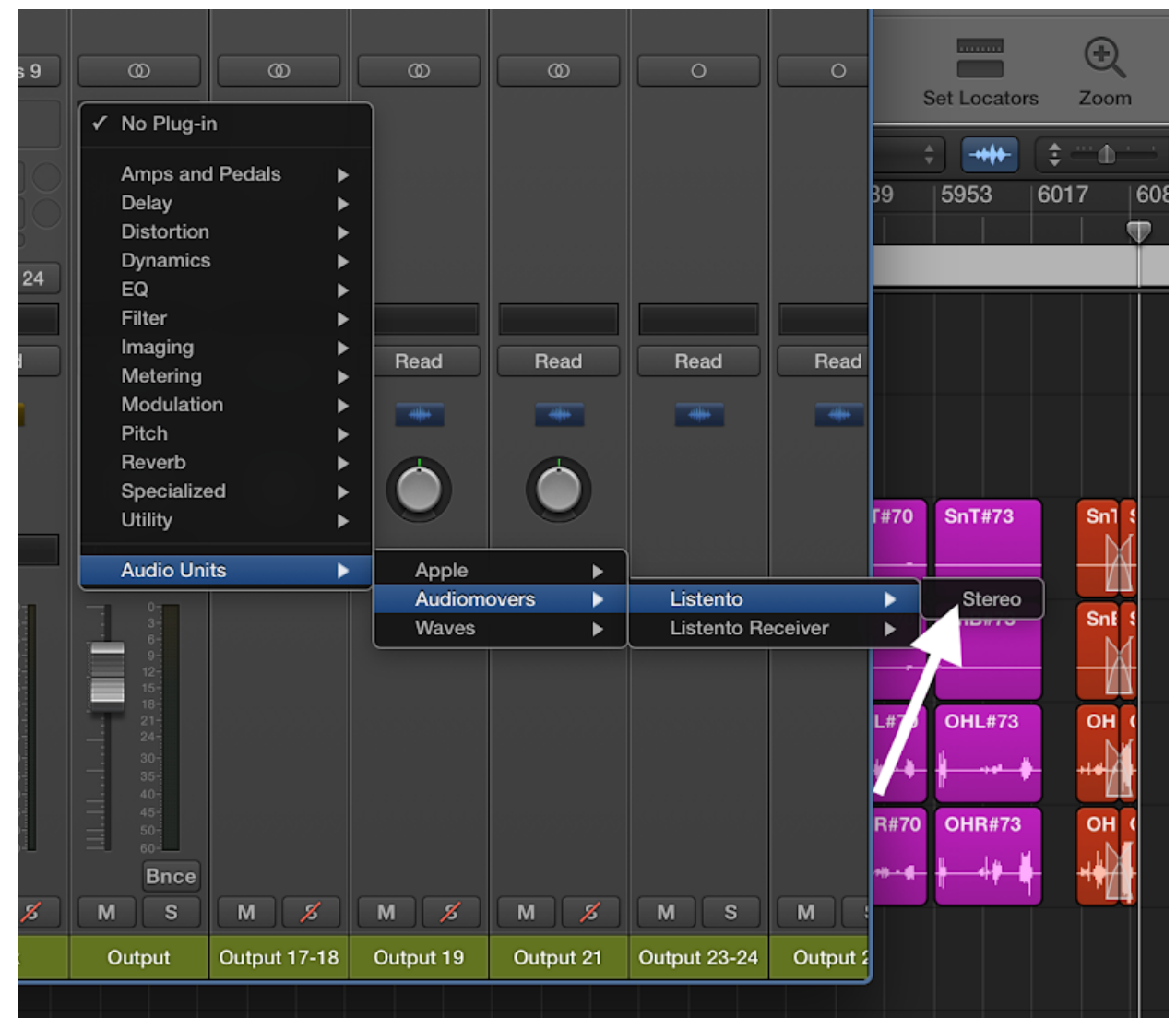

ain output.

STEP 2. Open the plug-in window and log in to start streaming

|                 | i 🖻               | Audiomover                                                              | °S                                    | LISTENTO 🕨                                        | 6086 4               | <b>4 2 65 13</b><br>at div tick bp | 34 Cmaj<br>m key si       | 4/4<br>mature      | 5 4            |
|-----------------|-------------------|-------------------------------------------------------------------------|---------------------------------------|---------------------------------------------------|----------------------|------------------------------------|---------------------------|--------------------|----------------|
| Lito Z          |                   | USER NAME:                                                              | studio42brooklyn@gmail.com            |                                                   | )<br>Iue             | Bepeat Section                     | Cut Section In            | sert Section       | Insert Silence |
|                 | Edit v            | PASSWORD:                                                               |                                       | Forgot password<br>Log Out                        | <b>▶ ▼</b> 5377 5441 | > <b>-</b><br>5505 55              | Snap: Smart<br>569   5633 | \$)<br>5697   5761 | Drag: X        |
| ker             | Kick<br>M S       | Login Status:<br>License Expires:                                       | Logged in<br>2020-Apr-23   3:7:30     | Extend                                            | ji ji                | <u>Copy t</u><br>t to you          | his link<br>r instruc     | and se<br>torvia   | nd<br>chat     |
| <del> +</del> - | Beater<br>M S     | Session Name:<br>Changing session name w                                | Untitled<br>ill change session linkl  | Copy Link                                         |                      |                                    |                           |                    |                |
| +++             | SnT<br>M S        | Session Password:                                                       |                                       |                                                   | 5 ()<br>             | SnT#66 ⊖<br>                       | SnT#67                    | SnT#68 ○<br>       | SnT#69<br>     |
| ++              | SnB<br>2 s        | Quality:<br>Streamer Output:                                            | Output I-2                            | AAC 96 KBit/S<br>AAC 320 KBit/S<br>AAC 256 KBit/S | 5 ()                 | SnB#66 ○<br>                       | SnB#67                    | SnB#68 ⊖<br># ↑    | SnB#69         |
| <del>  +</del>  |                   | Clients Limit:<br><b>OU CAN CHOOSE TH</b><br>Connected cli <b>START</b> | HE AUDIO QUALITY<br>WITH AAC 96Kbit/s | AAC 192 KBit/S<br>AAC 128 KBit/S                  |                      | OHL#66 ()                          |                           | OHL#68             |                |
| ***             | OHR<br>M S        | Latency:                                                                |                                       | ✓ AAC 96 KBit/S<br>PCM 32 bit<br>PCM 24 bit       | × + #                |                                    |                           |                    |                |
| **              | ohl overdu<br>M S |                                                                         |                                       | PCM 16 bit                                        |                      | <u>4</u>                           |                           |                    |                |
| +-              | M S               |                                                                         | Start Transmission                    |                                                   |                      |                                    |                           |                    |                |

# + Pro Tools

**STEP 1.** Create a "Master Fader" stereo track by selecting Track > New... in the toolbar. This track is where all your audio/midi tracks will be routed, creating an unified stereo output. Make sure settings are exactly as shown:

| •<br>•<br>•<br>• SENDS A-E<br>• GuitarVrb | SENDS A-E  | SENDS A-E | SENDS A-E | SENDS A-E   | SENDS A-E | SENDS A-E | • • • • • • • • • • • • • • • • • • • | SENDS A-E              | SENDS A-E               | •<br>•<br>•<br>•<br>• |
|-------------------------------------------|------------|-----------|-----------|-------------|-----------|-----------|---------------------------------------|------------------------|-------------------------|-----------------------|
|                                           | New Tracks |           |           |             |           |           |                                       |                        |                         |                       |
| Create 1 new Stereo                       |            |           | Master Fa | ader 💌 i    | n Samples | Nam       | e: Master                             |                        |                         |                       |
|                                           |            |           |           |             |           |           |                                       | Cancel                 | Create                  |                       |
| b: Guitar                                 | b: Guitar  | b: Guitar | b: Guitar | b: Guitar ▼ | no group  | no group  | no group                              | d: Guita 2<br>pan 4100 | d: Guita 2<br>pan 100 > | d: (<br>pan           |

**STEP 2.** Add the Audiomovers "Listento" plug-in to the very last slot in your Master Fader inserts section.

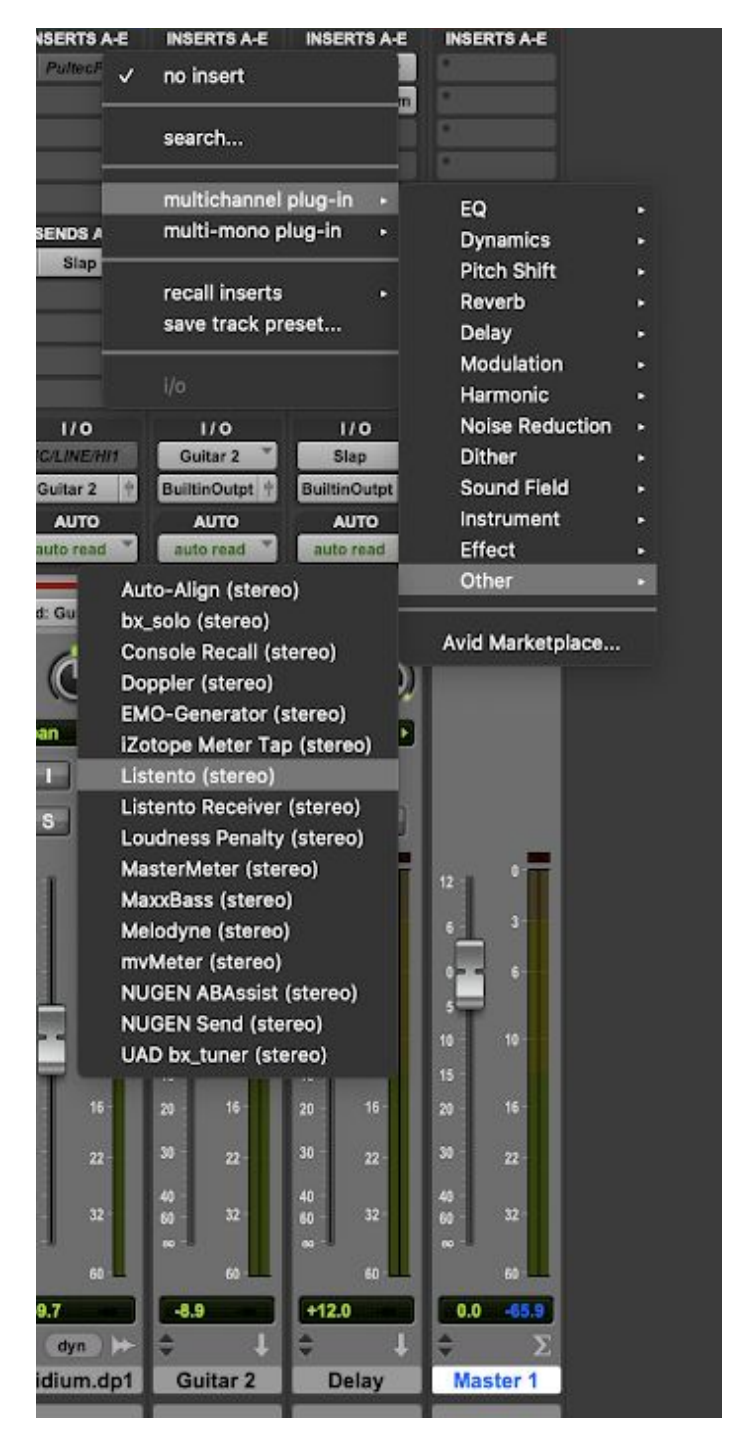

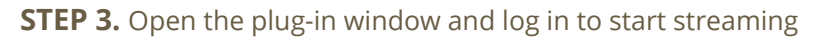

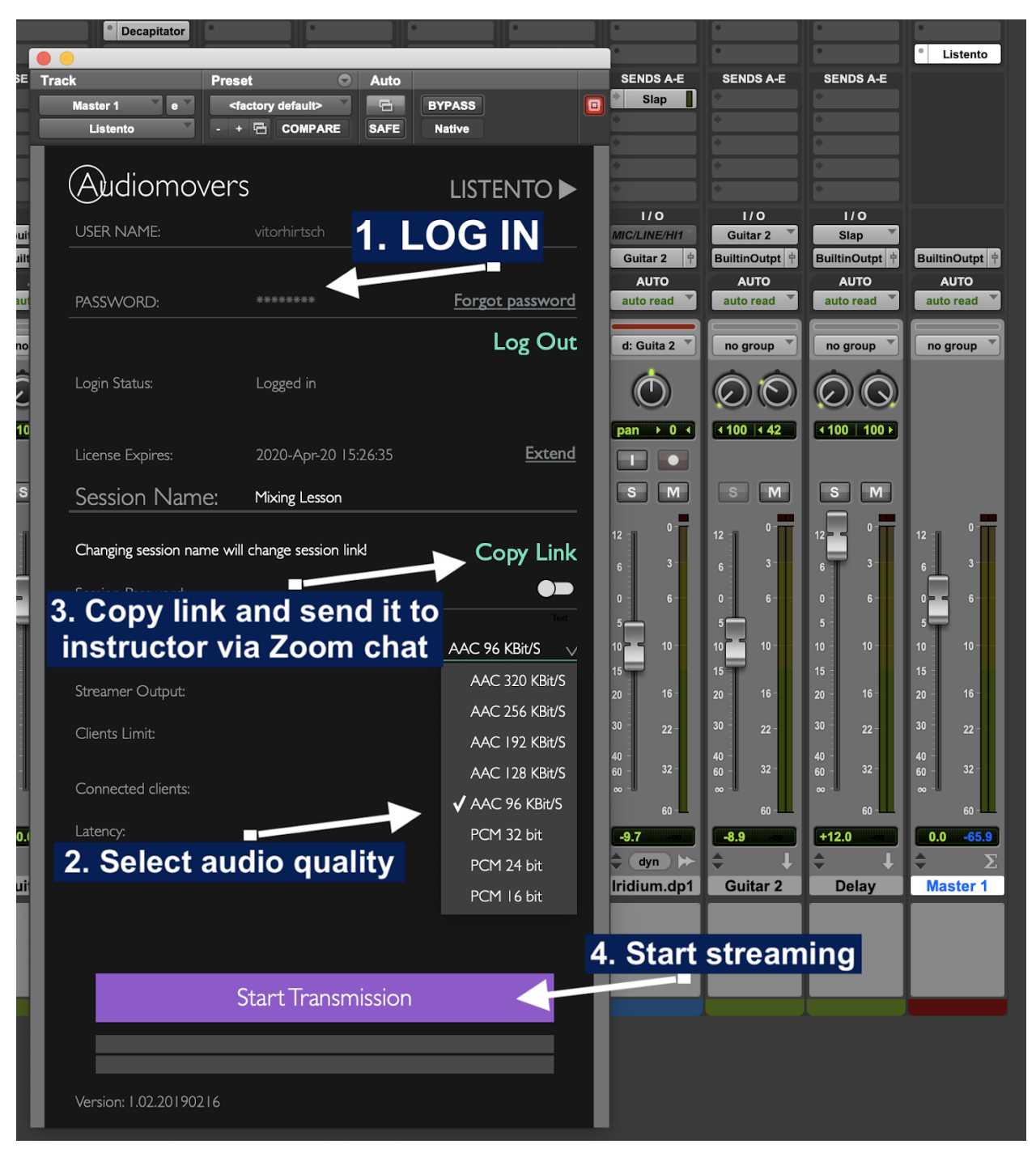